## Dell Chromebook Wi-Fi and navigation guide

- Connect the power adapter and charge the Dell Chromebook at least 2 hours before 1<sup>st</sup> use.
  \*\*NOTE\*\* The Chromebook lid should remain closed while charging or when not in use.
- 2. Opening the Chromebook lid will turn it on automatically.
- It will take 5 to 15 seconds for the Chromebook to wake up before you see the login screen.
  \*\*NOTE\*\* The power button may be used if the Chromebook does not turn on when the lid is opened.
- 4. Connect to your Wi-Fi network before attempting to log into the Chromebook. (See below)

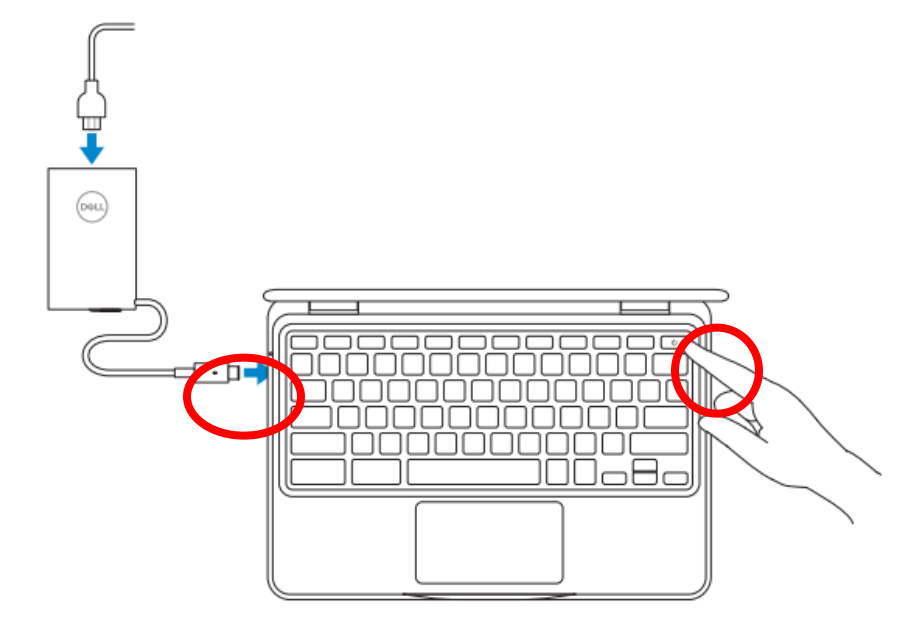

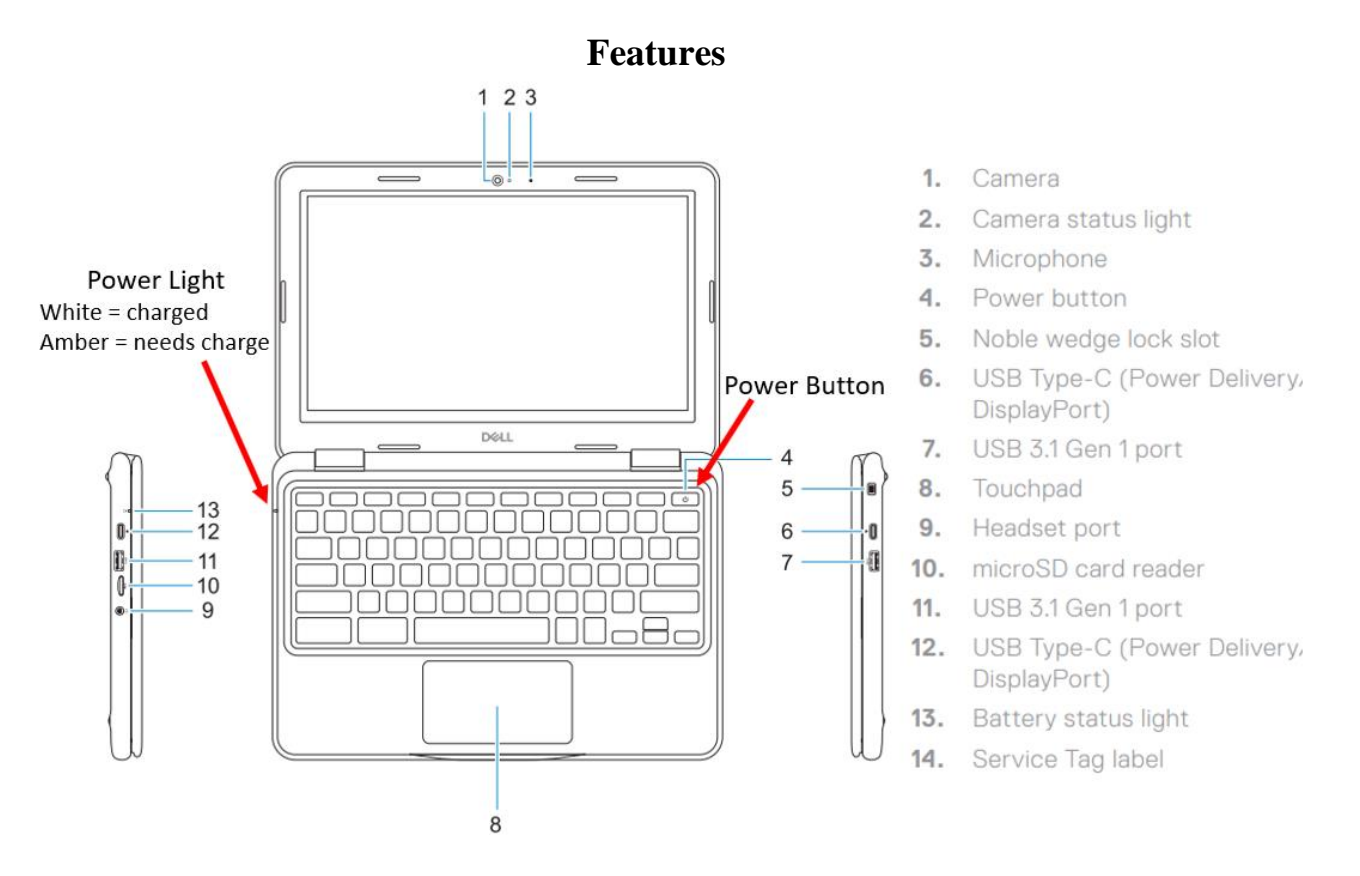

1. Click the time in the bottom right.

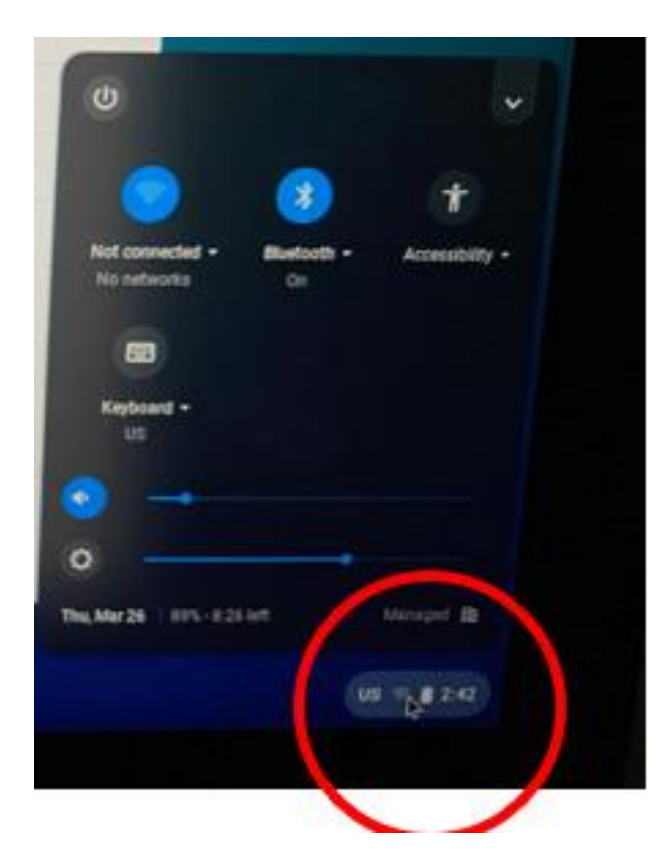

2. Click the Wi-Fi Logo

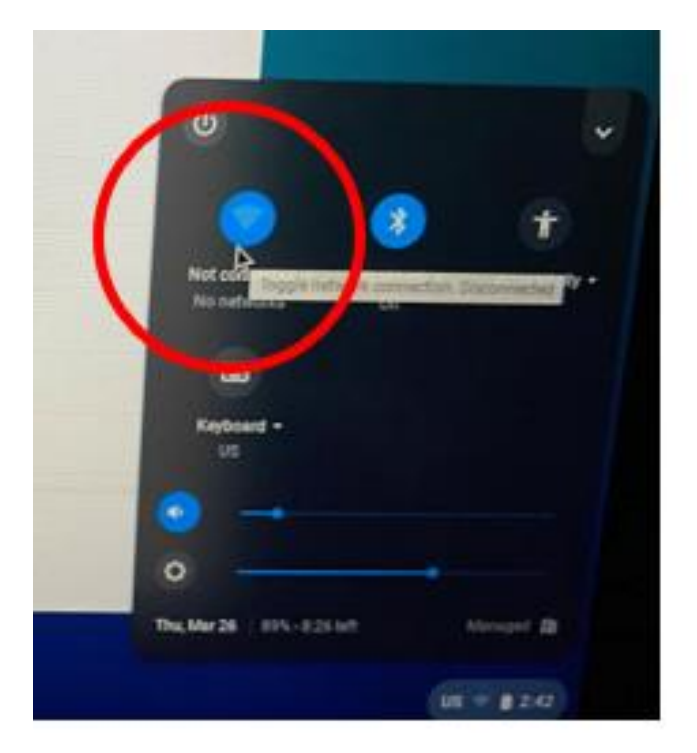

3. You can then select your Wi-Fi Network

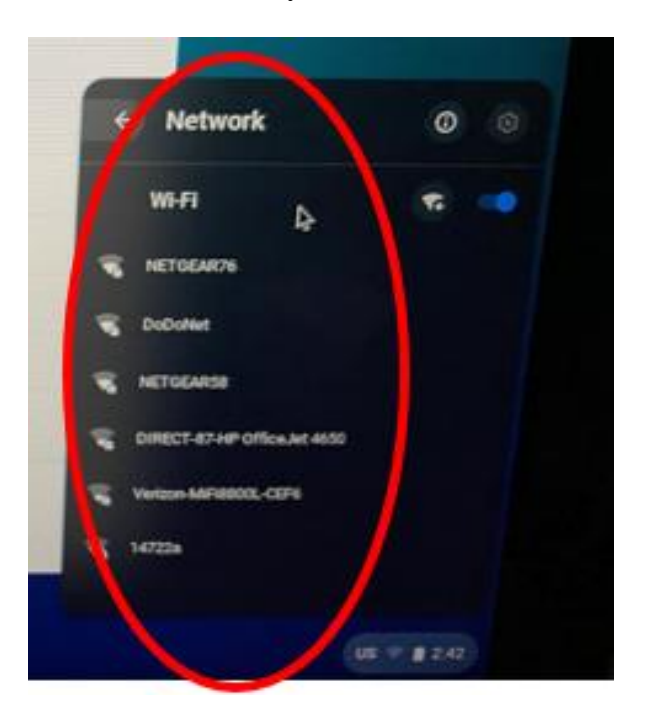

4. Enter in your password, and choose Connect in the lower right-hand corner

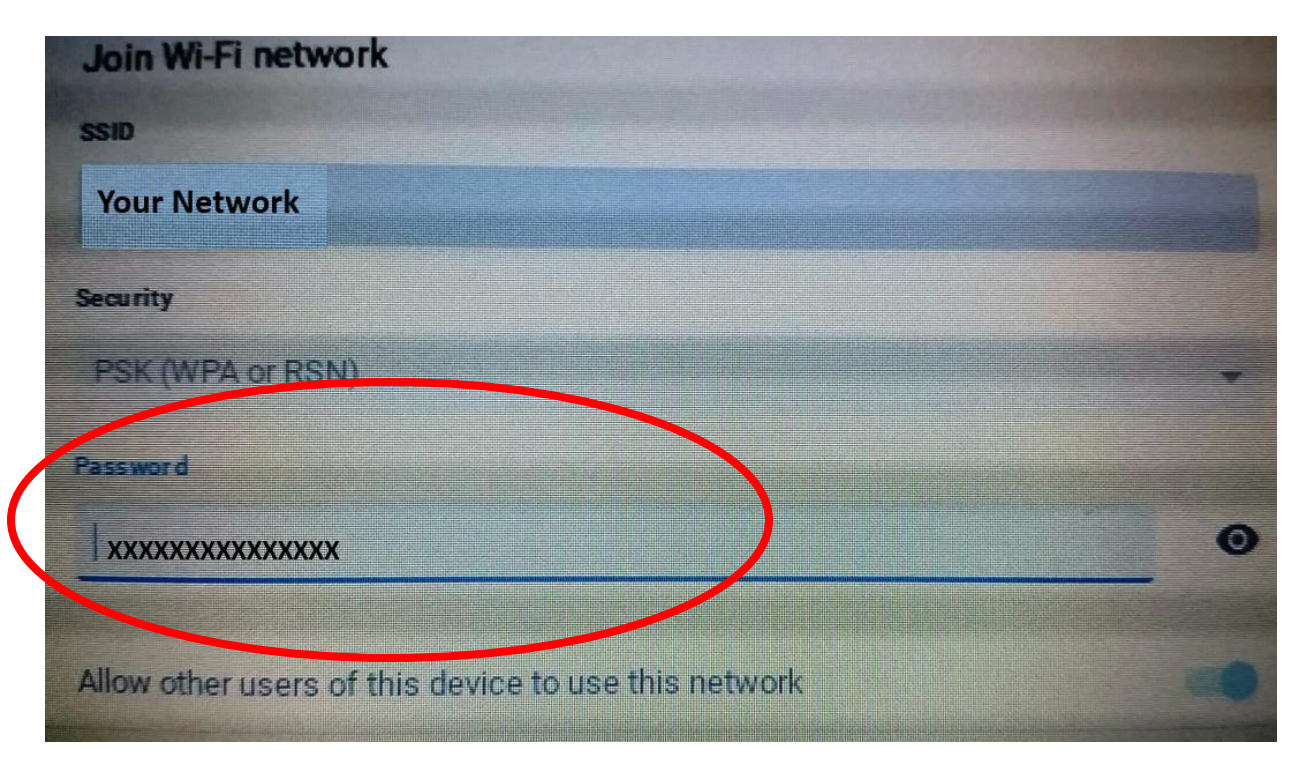

5. You see the familiar login screen as you would using the Chromebook at the school. Enter your account information and press enter

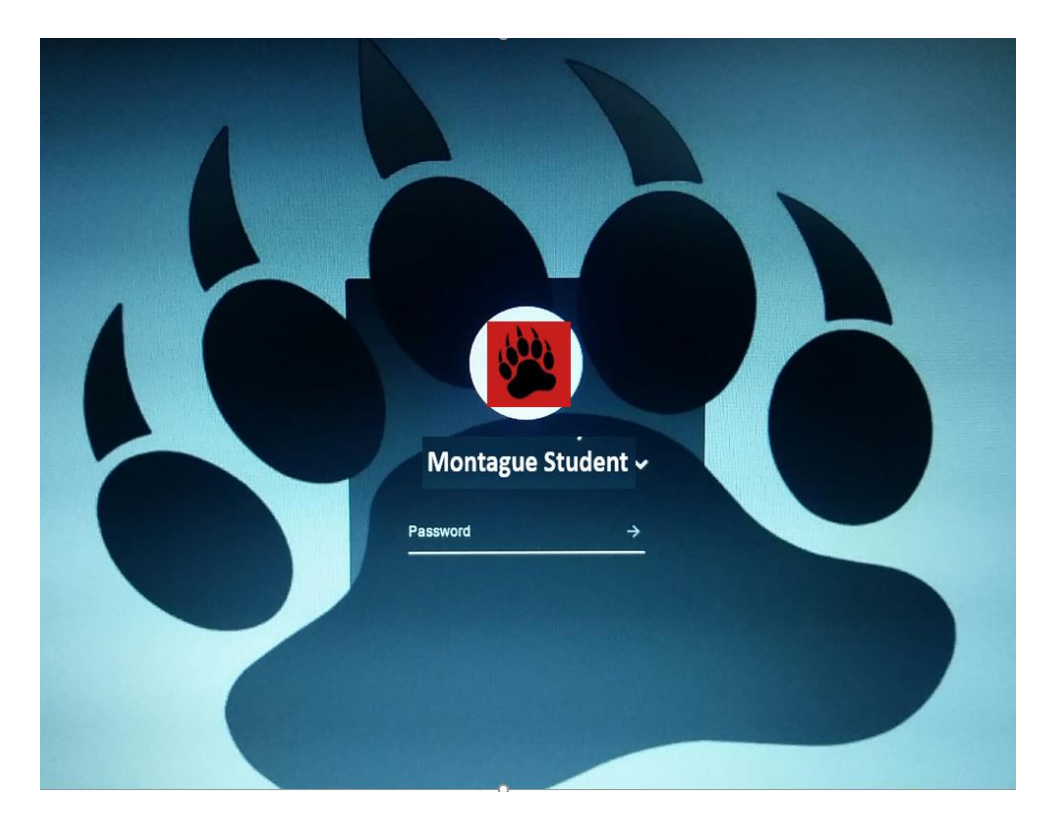

## **Connection Tips**

- In some cases, your wi-fi name and password may be on the bottom of your internet router.
- Your Internet Provider might be able to help you get this info.

## If you have Chromebook related issues, email the address below with the following:

- Your Name
- Your contact information
- Name of your child
- A description of the issues you are experiencing along with the steps you took to try and correct the issue.

Chromebook Support E-mail address: <a href="https://www.chromebooksupport@montagueschool.org">chromebooksupport@montagueschool.org</a>

**\*\***NOTE**\*\*** Any questions related to Google classroom, other online accounts or lessons should be directed to your child's teacher